Google ドライブファイルストリームを利用した Google Drive の利用方法

Google が提供しているドライブファイルストリームというソフトを設定することで、 本来インターネットブラウザを利用して提供される Google Drive のサービスを、 OS の標準機能で手軽に利用することが可能になります。

① 四天王寺大学公式ホームページを開き「在学生・教職員の方へ」をクリックする。

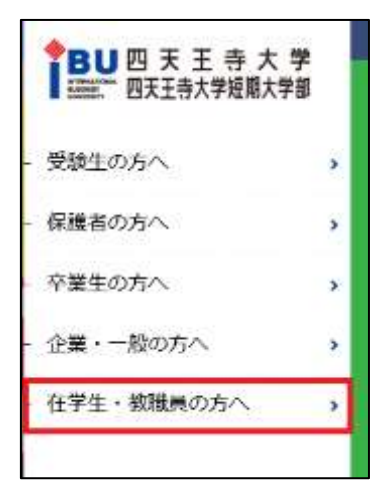

② 「Web メール」のアイコンをクリックする。

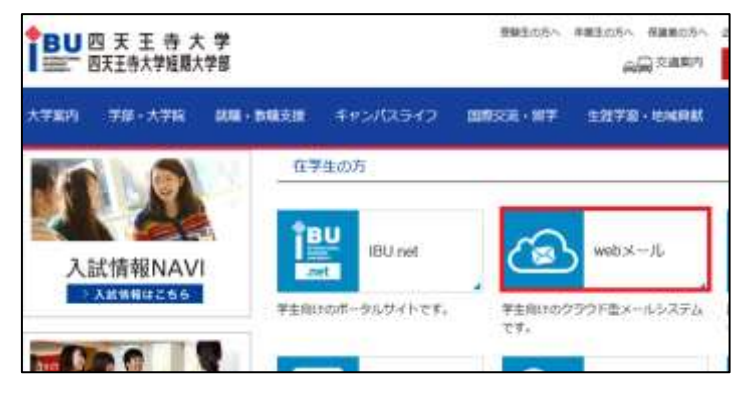

③ ログインページが開くので、ID・パスワードを入力し、ログインする。

| BU四天王寺大学<br>国天王寺大学組織大学部              |                                                                         |  |  |
|--------------------------------------|-------------------------------------------------------------------------|--|--|
| 月本1755日57<br>ユーザーち 1123567<br>1129-F | お知らせ<br>学生各位<br>システム変更に伴い、パスワー<br>2014年3月10日以降(ンパスワー<br>パ2ワードは、生年月日丙要5/ |  |  |
| 2月22月12月2日2日第18月前台                   | Ø(: 20140331                                                            |  |  |

④ Gmail ページ右上にある III マークをクリックし、「Drive」アイコンをクリックする。

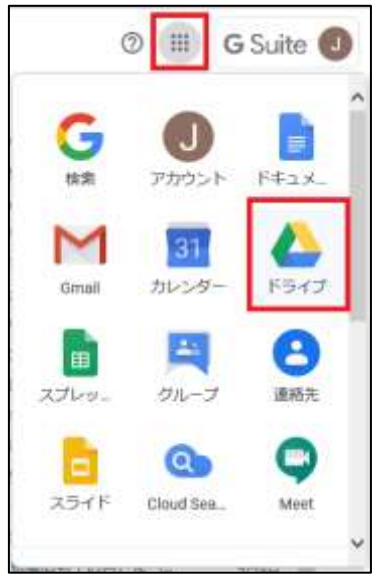

 Drive のページが開くので、右上にある歯車アイコンをクリックし 「デスクトップ版ドライブをダウンロード」をクリックする。

| 0                  |  |
|--------------------|--|
| 設定<br>管理コンソール      |  |
| デスクトップ版ドライブをダウンロード |  |
| キーボード ショートカット      |  |

 ⑥ Google ドライブヘルプのページが開くので、「ドライブファイルストリームをダウンロ ードしてインストールする」をクリックする。

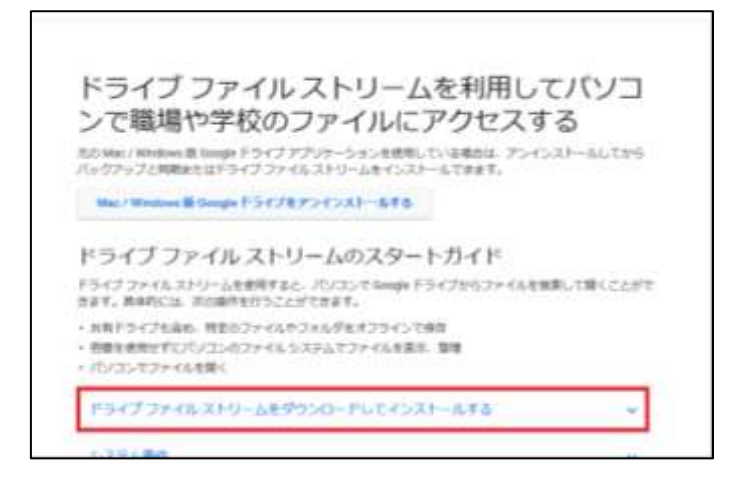

⑦ メニューが展開されるので「WINDOWS 版をダウンロード」をクリックする。

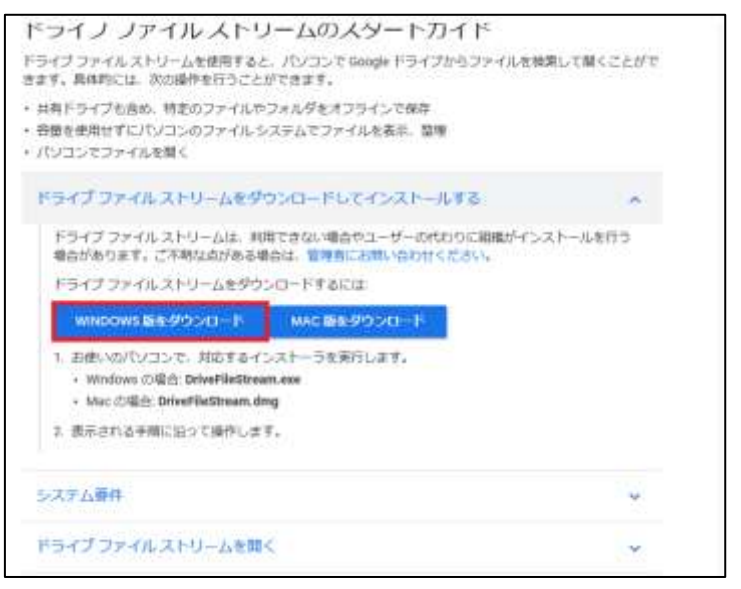

⑧ セットアップファイルがダウンロードされるので「実行」をクリックする。

※ブラウザによって表示が異なります。ここでは Internet explorer を使用しています。

| annade com 10日 mandedthaeffestream ava (2011年5) お田行志たけ足方() ますが2 |               |         |        |
|-----------------------------------------------------------------|---------------|---------|--------|
| rdaoderrow 9.2 doodenningereneren (zu we) Eletterreneren 4.0.   |               |         |        |
| ■ この種類のファイルは PC に問題を起こす可能性があります。                                | <b>東行(</b> 肉) | 保存(5) * | キャンセルに |

⑨ Google ドライブファイルストリームのセットアップが始まるので、 2つの項目のチェックをはずし、「インストール」をクリックする。

| Google ドライブ ファイル ストリーム             |                                                                                 |  |
|------------------------------------|---------------------------------------------------------------------------------|--|
| Google ドライブ ファイル ストリームをインストールしますか? |                                                                                 |  |
|                                    | □デスクトップにアプリケーションのショートカットを追加する<br>□Google ドキュメント、スプレッドシート、スライドのデスクトップ ショートカットを追加 |  |
|                                    | インストール 閉じる                                                                      |  |

 ⑩ 少しするとログイン画面が表示されるので、四天王寺大学メールのアドレスを入力し、 「次へ」をクリックする。

| ፩ Google ドライブへのログイン                                                  | ×  |
|----------------------------------------------------------------------|----|
|                                                                      |    |
| Google                                                               |    |
| ログイン                                                                 |    |
| 「Google Drive File Stream」に移動                                        |    |
| メールアドレスまたは電話番号<br>s1234567@shitennoji.ac.jp                          |    |
| メールテドレスを志知らる合                                                        |    |
| このアプリを使用する前に、Google Drive File Stream の<br>プライバシー ポリシーと利用規約をご確認ください。 |    |
| アカウントを作成                                                             | 次へ |
|                                                                      |    |

1) 四天王寺大学メールのログイン画面が表示されるので、ID・パスワードを入力しログインする。

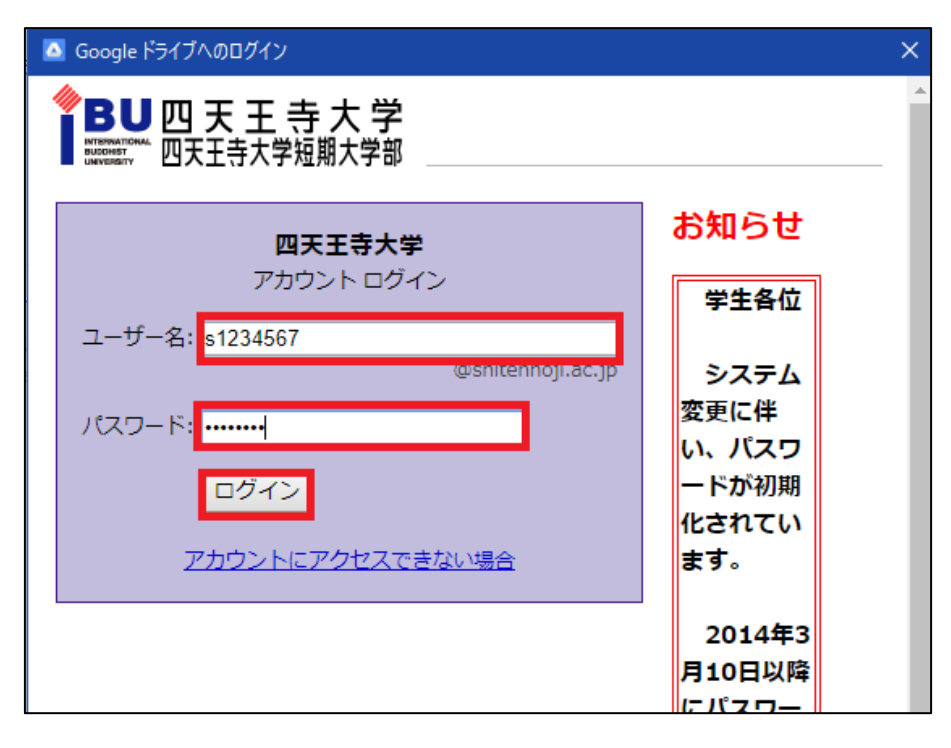

(2) インストールが完了すると初回案内画面が表示されるので、画面を閉じる。

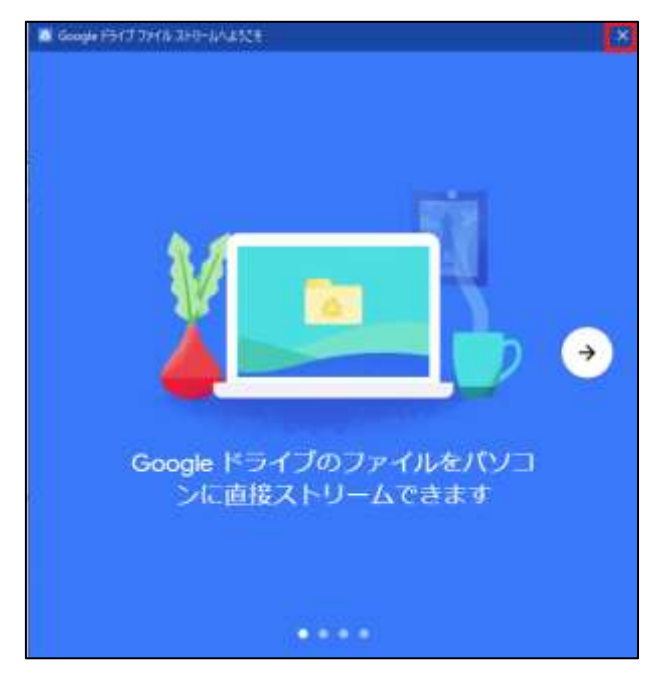

③ エクスプローラーを開くと、「Google Drive File Stream(G:)」という項目が追加されている。

|    | コマンド プロンプト(C)                    |                                              |
|----|----------------------------------|----------------------------------------------|
|    | コマンドプロンプト (管理者)(A)               |                                              |
|    | タスク マネージャー(T)                    | — 1 😧 🤒 ¥ - Google Drive File Stream (G)<br> |
|    | コントロール パネル(P)                    |                                              |
|    | エクスプローラー(E)                      | スピン協力 パッパード 田 シュートカットの出いかけ 生地 王里             |
|    | 検索(S)                            | ← → + ↑ → FC > Google Drive File Stream (G)  |
|    | ファイル名を指定して実行(R)                  |                                              |
| Bu | シャットダウンまたはサインアウト(U) >            | ><br>ドキュメント<br>>  二 ビクチャ                     |
|    | デスクトップ(D)                        | > = 29x<br>>                                 |
|    | ←Windows ボタンを <mark>右クリック</mark> | > 1 Google Drive File Street                 |

※()の中の文字は環境によって変わる場合があります。

④ この項目の「マイドライブ」フォルダにデータを保存することで、Google Drive に データが同期されます。